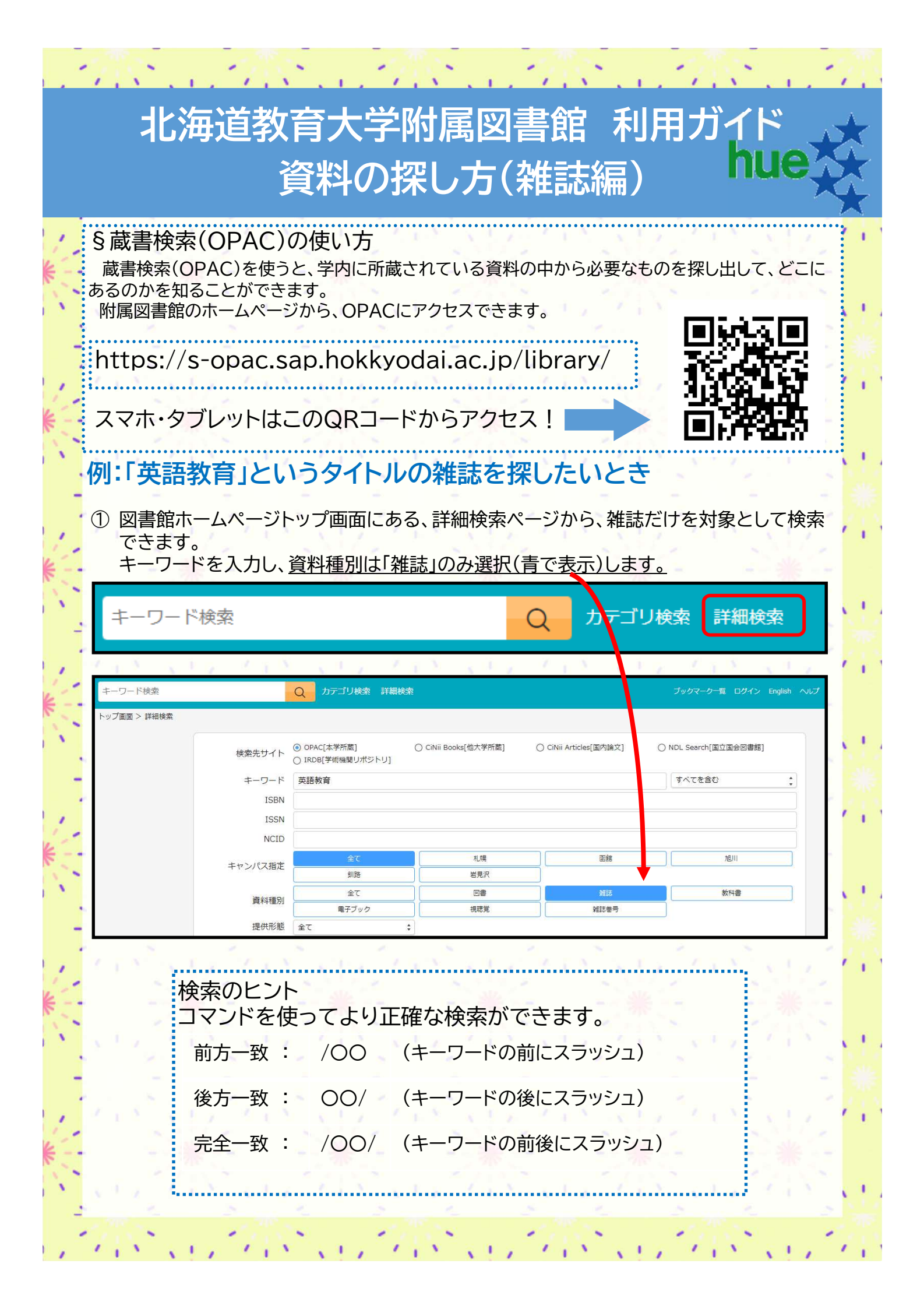

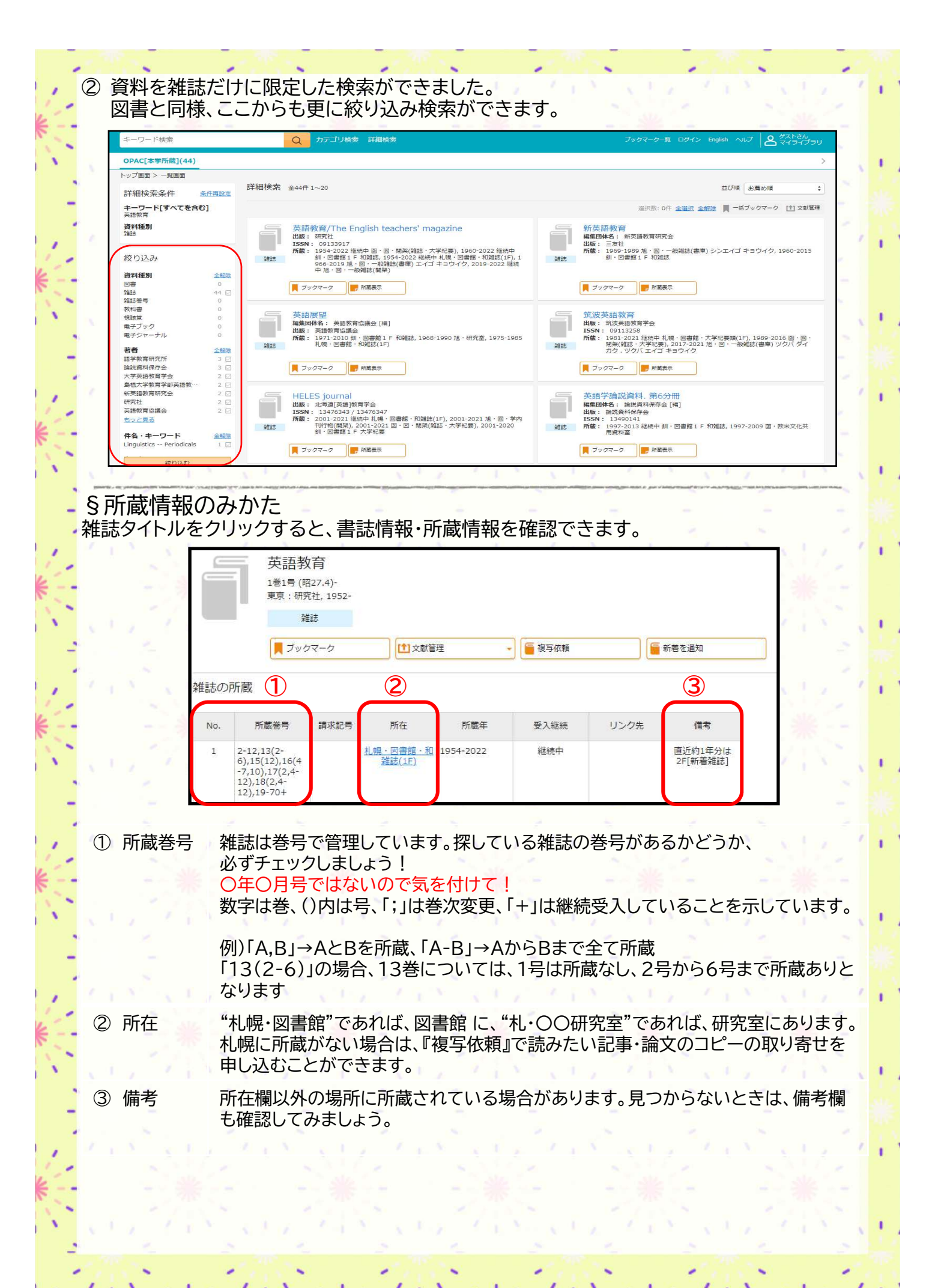

§もっと・所蔵情報のみかた 書誌情報ページの下には、巻号情報があります。 、バックナンバーがわかっている時に、すぐに調べることができます。 出版年で調べることもできますよ! 1

I.

## 例:2018年に発行された巻号を確認したいとき

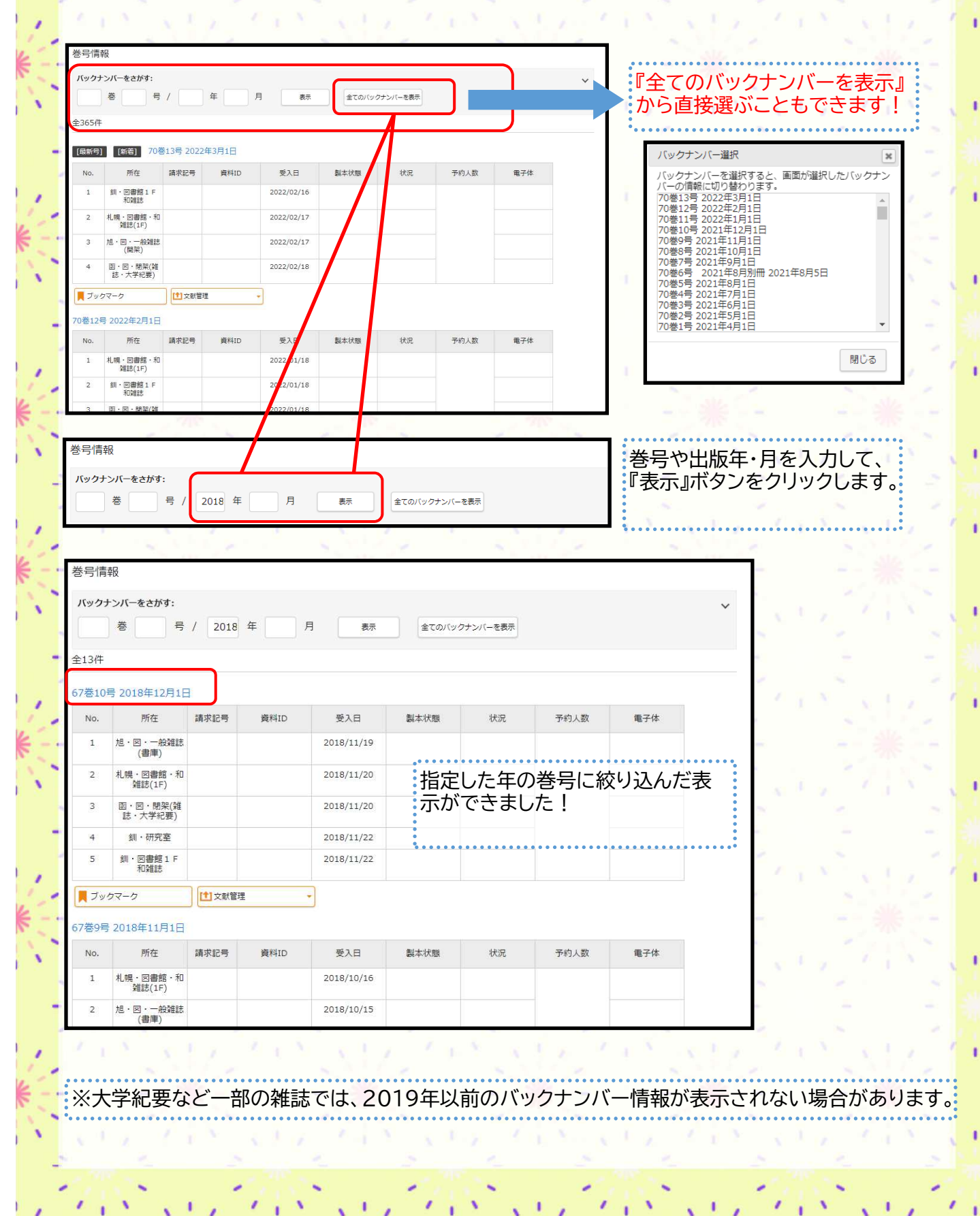